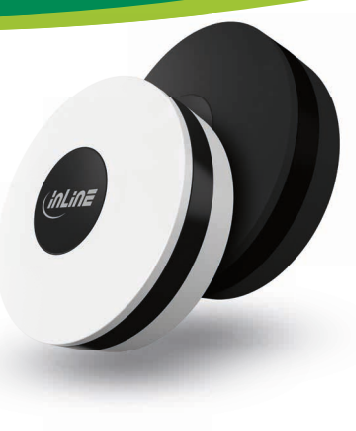

Art - Nr.: 40163 / 40163W **IR-REMOTE CONTROL CENTER** SCHNELLINSTALLATION

## **1. ALLGEMEINES** GÜLTIGKEIT:

Diese Betriebsanleitung gilt für folgende Produkte: 40163/40163W InLine® IR-Remote Control Center

HERSTELLER: INTOS ELECTRONIC AG Siemensstraße 11 D-35394 Gießen

DATUM: Februar 2022

## 2. LIEFERUMFANG

1x InLine® IR-Remote Control Center 1x Micro-USB Kabel, ca. 120 cm Länge 1x Bedienungsanleitung DE/EN

Bitte prüfen Sie den Lieferumfang auf Vollständigkeit. Sollten einzelne Bestandteile fehlen, kontaktieren Si bitte Ihren Fachhändler.

## 3. HINWEIS ZUR FUNKFREQUENZ

Allgemeinzuteilung von Frequenzen für die Nutzung in lokalen Netzwerken: Wireless Local Area Networks (WLAN-Funkanwendungen)

Auf Grund des § 55 des Telekommunikationsgesetzes (TKG) werden hiermit Frequenzen im Bereich 2400.0 - 2483.5 MHz für die Nutzung durch die Allgemeinheit in lokalen Netz-werken. Wireless Local Area Networks (WLAN Funkanwendungen), zugeteilt. Mit dieser Allgemeinzuteilung erfolgt die verpflichtende Umsetzung der Entscheidung der Europäinschen Kommission zur Harmonisierung der Frequenznutzung durch Geräte mit geringer Reichweite vom 09.11.2006 (2006/771/EG). zuletzt geändert durch den Durchführungsbeschluss der Kommission vom 08.12.2011 (2011/829/EU), veröffentlicht im Amtsblatt der Europäischen Union L 329. Seite 10 ff. vom 13.12.2011, in Deutschland, Bei geplanter Verwendung des Produkts außerhalb Deutschlands informieren Sie sich bitte im Vorfeld über die rechtlichen Vorschriften des ieweiligen Landes.

## 4. ERKLÄRUNG VON WARN-SYMBOLEN UND HINWEISEN

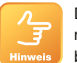

Dieses Symbol kennzeichnet Informationen, die zum besseren Verständnis beitragen.

## 5. TECHNISCHE DATEN

- Farbe: Schwarz / Weiß
- Material: ABS+PC Kunststoff
- Stromversorgung : Micro-USB Kabel 5V/1A
- Signal: WiFi 2.4 GHz, IEEE802.11b/g/n
- Reichweite: Bis zu 45 m (bei Sichtkontakt)
- Infrarot-Frequenz: 38-56 Khz
- IR Signal: bis zu 7 m
- LED Signal: Ja
- Maximaler Stromverbrauch: 110 mAh im Standby: 10 µA
- Betriebstemperatur: 0°-40° C
- Betriebsfeuchtigkeit: 20 % 85 %
- Lagertemperatur: 0°-60° C
- Lagerfeuchtigkeit: 0 % 90 %
- Gewicht: 110 g, Maße DxH : 60x20 mm
- App: Smart Life
- Kompatibel zu: Amazon Alexa, Google Assistant

## 6. BESTIMMUNGSGEMÄSSE VERWENDUNG

InLine® IR-Remote Control Center ist ein Infrarot Empfänger, der in Ihrem InLine WiFi Smart Home Netzwerk mit eingebunden werden kann. Dieser Infrarot-Empfänger ist ein Signalempfänger, der eingebunden im InLine WiFi Smart Home System alle Ihre bestehenden IR-Fernbedienungen er setzt bzw. bündelt.

Geeignet für infrarotgesteuerte Geräte im Radius von 7 m bei direktem Sichtkontakt.

> Sorgen Sie für stetige Stromzufuhr per USB-Strom. Benötigtes Netzteil auf 5V 1A Ausgangsleistung liegt dem Produkt nicht bei. Optional erhältlich unter www.inline-info.de.

## 7. NICHT BESTIMMUNGSGEMÄSSE VERWENDUNG

Als nicht bestimmungsgemäße Verwendung im Sinne einer vorhersehbaren Fehlanwendung gilt:

 Bauen Sie den Empfänger nicht auseinander, lassen Sie Reparaturen nur von Fachleuten durchführen.

- oder direkter Sonneneinstrahlung aus.
- Vermeiden Sie Feuchtigkeit
- Setzen Sie das Produkt keinen heftigen Erschütterungen aus.

## 8. BEDIENUNG DES INLINE® **IR-REMOTE CONTROL CENTER**

- 1. Schließen Sie den Micro-USB-Stecker an den dafür vorgesehenen Micro USB-Port des Controllers an.
- Verbinden Sie den USB-A-Stecker mit einem optional erhältlichen USB-Stromadapter. . Stecken Sie den Stromadapter in eine dafür voraesehene Steckdose.

Falls Sie einen freien USB-Port Ihres Computers verwenden, stellen Sie sicher, dass Ihr Computer eingeschaltet ist und sich nicht im Energiesparmodus befindet.

## 7.2 APP DOWNLOAD

Laden Sie sich die APP "Smart Life" im Google Play Store oder im APP Store herunter und starten Sie die App.

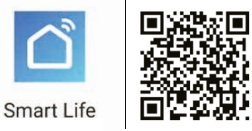

- . Öffnen Sie die App "Smart Life" auf Ihrem Smartphone.
- . Registrieren Sie sich mit Ihrer mobilen Telefonnummer oder Ihrer Email-Adresse.
- 3. Wählen Sie Ihren Router aus und bestätigen Sie ggf. das WLAN-Passwort.
- Damit verbinden Sie die App mit Ihrem Netzwerk.

## 9. GERÄT HINZUFÜGEN/VERBINDEN

Verbinden Sie den IR-Controller mit dem Strom. warten Sie dann bitte, bis der IR-Controller im Gehäuse (hinter dem Resetknopf) blau blinkt (ca. 1 Min.). Tut er das nicht von selbst, drücken Sie den Resetknopf, bis die blaue LED zu blinken beginnt (ca. 5 Sekunden).

Ihnen stehen 2 Varianten zur Verfügung, diesen IR Controller mit der App Smart Life zu verbinden.

#### 8.1 AUTOMATISCHER SCAN

Öffnen Sie Ihre App Smart Life, drücken Sie das "+" Zeichen (Abbildung 1) und aktivieren sie den "Automatischen Scan". (Abbildung 2)

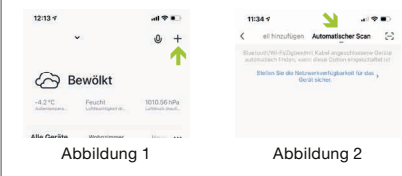

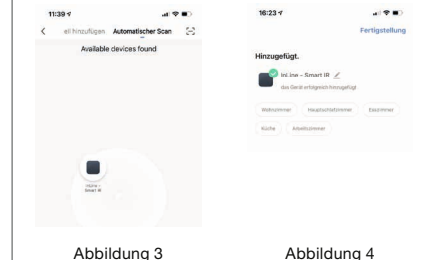

Der IR-Controller wird nun gesucht. Erscheint das Gerät in der App, so bestätigen Sie mit "weiter". Wird das Gerät nicht gefunden, prüfen Sie erneut, ob die blaue LED im Gehäuse noch blinkt, was heißt, dass sich der Controller im Verbindungsmodus befindet. Blinkt die LED nicht, so wiederholen sie das Reseten des Controllers, wie bereits beschrieben.

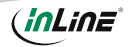

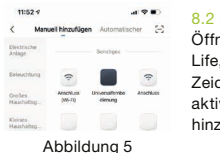

2 MANUELLE SUCHE Öffnen Sie Ihre App Smart Life. drücken Sie das "+" Zeichen (rechts oben) und aktivieren sie "manuell hinzufügen". (Abbildung 5)

Anschließend "Universalfernbedienung" aus der Rubrik "Sonstige" anklicken. Wählen Sie nun Ihren Router aus und geben Ihr WLAN-Passwort ein. "Bestätigen" Sie, damit sich das Gerät mit Ihrem Netzwerk verbinden kann.

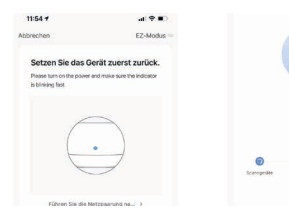

Die App verbindet sich nun mit dem Gerät, warten Sie, bis das Display Ihres Smartphones das bestätigt.

Sie können Ihr verbundenes Gerät direkt einem Zimmer zuordnen, müssen dies aber nicht. Das Gerät erscheint dann in der Geräteübersicht unter "Alle Geräte".

Grundsätzlich lassen sich Einstellungen/Szenarien/ Automatisierungen für mehrere Familien in dieser App hinterlegen. Der Administrator hat die Berechtigung. Familien anzulegen und auf alle Familien zuzugreifen.

## **10. GERÄTEKONFIGURATION**

Wählen Sie das Gerät aus Ihren verbundenen Geräten aus, das eingestellt werden soll, indem Sie es in der Liste anklicken

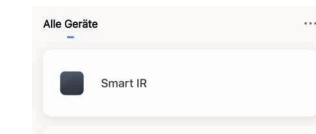

Wählen Sie nun die Geräteart, die der IR-Controlle steuern soll.

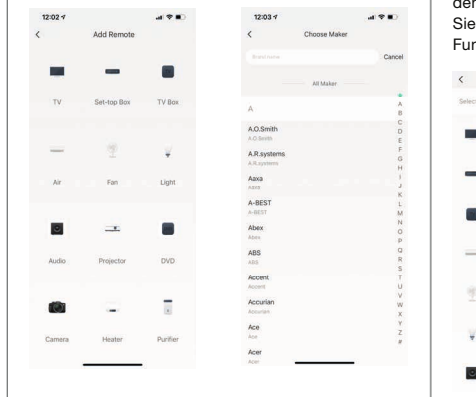

Sie haben die Möglichkeit, den Gerätehersteller/ Modell direkt auszuwählen oder Sie lernen den IR-Controller manuell (im do it vourself = DIY) an.

Folgen sie den Hinweisen in der App Smart Life. Es ist möglich, dass nicht alle Hersteller in der vorhandenen Auswahlliste zur Verfügung stehen, wählen Sie in dem Falle direkt die DIY-Variante, um einzelne Funktionsknöpfe Ihrer Fernbedienung anzulernen.

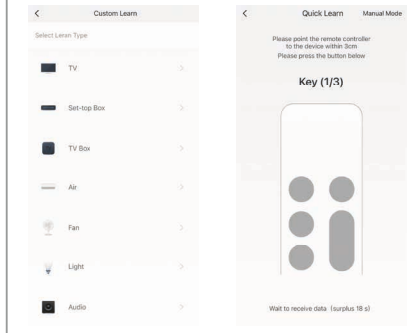

#### Wählen die Art des Ge-Folgen sie nun den Anrätes aus. das Sie anaaben in der App lernen möchten.

## **11. GERÄTEDATEN**

Diese Benennungen bzw. Zuordnungen (Abbildung 10) erleichtern Ihnen die Erstellung von Automatismen bzw. Szenarien, wie Name des Gerätes / Information des Gerätes / Sofortige Szene und Automatisierung / Einstellung der Grundfunktionen / Einstellung des Erkennungsalarms / Offline Meldung / FAQ & Rückmeldung / Gerät teilen / Zum Startbildschirm hinzufügen / Firmware-Info / Das Gerät Entfernen.

## **12. FEHLERBEHEBUNG**

#### FEHLER: LÖSUNG

Gerät lässt sich nicht einschalten: Stellen Sie sicher, dass die Stromzufuhr gegeben is

#### Keine WiFi-Verbindung möglich

Stellen Sie sicher, dass der Bouter sowie das zu verbindende Gerät eingeschaltet sind. Überprüfen Sie den verfügbaren WiFi-Standard des Geräts. Das InLine® SmartHome Produkt unterstützt WiFi 2,4GHz / IEEE802.11b/g/n.

## Netzwerk wird gefunden, aber keine Verbindung möglich:

Stellen Sie sicher, dass Sie Ihr WLAN-Passwort richtig eingegeben haben. Überprüfen Sie, ob sie das richtige Gerät aus der Auswahlliste gewählt haben. (Für den IR-Controller wählen Sie bitte unter Sonstige "Universalfernbedienung" aus der Liste)

## **13. WARTUNG UND REINIGUNG**

Reinigen Sie den InLine® IR-Remote Control Cen ter mit einem trockenen, samtigen Tuch.

## 14. ENTSORGUNG

Elektrische und elektronische Geräte sowie Batterien dürfen nicht mit dem Hausmüll entsorgt werden. Der Verbraucher ist gesetzlich verpflichtet, elektrische und elektronische Geräte sowie Batterien am Ende ihrer Lebensdauer an den dafür eingerichteten, öffentlichen Sammelstellen oder an die Verkaufsstelle zurückzugeben. Entsorgen Sie das Verpackungsmaterial sortenrein.

## **15. VEREINFACHTE** EG-KONFORMITÄTSERKLÄRUNG

Der Hersteller / Importeur: 35394 Giessen Markeninhaber der Marke:

INTOS ELECTRONIC AG Siemensstrasse 11

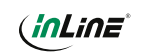

erklärt hiermit, dass der Funkanlagentyp InLine® SmartHome Steckdose der Richtlinie 2014/53/EU entspricht. Der vollständige Teil der EU-Konformitätserklärung ist unter der folgenden Internetadresse verfügbar:

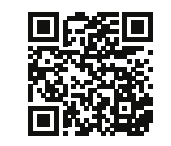

https://www.inline-info.com/downloadcenter

## **16. KONTAKT**

Falls Sie Fragen zu dem Produkt haben oder Probleme auftauchen, können Sie sich über live inline info.com oder per Email an service@inline-info.de direkt mit dem Hersteller in Verbindung setzen.

## **17. DISCLAIMER**

Dokumentation © 2022 INTOS ELECTRONIC AC Alle Rechte vorbehalten. Ohne schriftliche Zustimmung des Herausgebers darf dieses Handbuch auch nicht auszugsweise in irgendeiner Form reproduziert werden oder unter Verwendung elektronischer, mechanischer oder chemischer Verfahren vervielfältigt oder verarbeitet werden. Es ist möglich, dass das vorliegende Handbuch noch drucktechnische Mängel oder Druckfehler aufweist. Die Angaben in diesem Handbuch werden jedoch regelmäßig überprüft und Korrekturen in der nächsten Ausgabe vorgenommen. Für Fehler technischer oder drucktechnischer Art und ihre Folgen übernehmen wir keine Haftung. Alle Warenzeichen und Schutzrechte werden anerkannt. Änderungen im Sinne des technischen Fortschritts können ohne Vorankündigung vorgenommen werden. Unsere Produkte, einschließlich der Verpackung, sind kein Spielzeug, sie könnten kleine Teile und scharfe Obiekte enthalten.

## Bitte von Kindern fernhalten. INTOS ELECTRONIC AG Siemensstrasse 11 D-35394 Giessen www.inline-info.com

Ausführliche Beschreibungen zu InLine SmartHome finden Sie unter: www.inline-info.com/smarthome

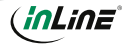

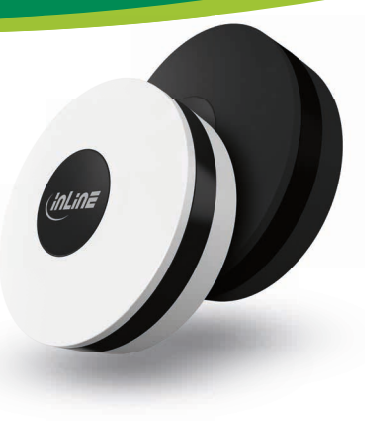

Item No.: 40163 / 40163W **IR-REMOTE CONTROL CENTER** QUICK INSTALLATION

### **1. GENERAL INFORMATION** VALIDITY:

This user manual applies to the following product: 40163/40163W InLine® IR Remote Control Center

MANUFACTURER: INTOS ELECTRONIC AG Siemensstraße 11 D-35394 Gießen

DATE February 2022

## 2. CONTENT OF DELIVERY

1x InLine® IR Remote Control Center 1x Micro-USB cable, approx. 120 cm length 1x operating instructions DE/EN

Please check the scope of delivery for completeness If individual components are missing, please contact vour dealer.

## 3. RADIO FREQUENCY NOTES

General Allocation of Frequencies for Use in Local Networks:

Wireless Local Area Net-works (WLAN Radio Applications) Based on § 55 of the German Telecommunications Act {Telekommunikationsgesetz - TKG) we herewith assign frequencies in the range 2400.0 - 2483.5 MHz for use of the general public in local networks, Wireless Local Area Net-works (WLAN Radio Applications). With this General Allocation, we fulfil the compulsive implementation of the Decision by the European Commission on Harmonisation of the Radio Spectrum for Use by Short-Range Devices dated 2006/11/09 (2006/771/EG), as amended by implementing the decision of the Commission dated 2011/12/08 (2011/829/ EU), published in the Official Journal of the European Union L 329, page 10 ff, dated 2011/12/13 in Germany. If you intend to use this product outside of Germany, please read up in advance on the respective regulations in your host country.

### 4. EXPLANATION OF WARNING SYMBOLS AND INSTRUCTIONS

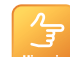

This symbol indicates information which contributes for better understanding.

## 5. TECHNICAL DATA

- Color: black/white
- Material: ABS+PC plastic
- Power supply : Micro-USB cable 5V/1A
- Signal: WiFi 2.4GHz, IEEE802.11b/g/n Range: up to 45 m (with visual contact)
- Infrared frequency: 38-56Khz
- IR signal: up to 7 m
- LED Signal: yes
- Maximum current consumption: 110 mAh
- in standby: 10 µA
- Operating temperature: 0° 40° C
- Operating humidity: 20 % 85 %
- Storage temperature: 0° 60° C
- Storage humidity: 0 % 90 %
- Weight: 110 g, Dimensions DxH : 60 x 20 mm
- App: Smart Life
- Compatible with: Amazon Alexa, Google Assistant

## 6. INTENDED USE

InLine® IR-Remote Control Center is an infrared receiver that can be integrated into your InLine WiFi SmartHome network.

This infrared receiver is a signal receiver that replaces or bundles all your existing IR remote controls in the InLine® WiFi SmartHome system. Suitable for infrared controlled devices in a radius of 7 m with direct visual contact.

> Ensure a constant power supply via USB power. Required power supply with 5V / 1A output power is not included with the product, but optionally available at www. inline-info.de.

### 7. NOT INTENDED USE

Unauthorized use in the sense of a foreseeable misuse is considered to be improper use:

- Do not disassemble the receiver, have repairs carried out only by specialists.
- Do not expose the device to excessive heat or direct sunlight.
- Avoid moisture
- Do not expose the product to violent shocks.

### 8. OPERATION OF THE INLINE® **IR-REMOTE CONTROL CENTER**

- 1. Connect the Micro-USB plug to the designated Micro USB port.
- 2. Connect the USB A plug to a USB power adapter.
- 3. Plug the power adapter into a designated power outlet

If you use an available USB port of your computer, make sure that your computer is turned on and not in power saving

mode.

## 7.2 APP DOWNLOAD

Download the APP "Smart Life" from the Google Play Store or APP Store and start the app.

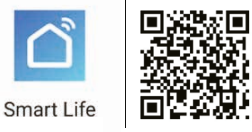

### 3 REGISTERING AND LOGIN OF THE APP

- 4. Open the "Smart Life" app on your smartphone.
- 5. Register with your mobile phone number or your email address
- 6. Select your router and confirm the WiFi password if necessarv.
- 7. This connects the app to your network.

Damit verbinden Sie die App mit Ihrem Netzwerk.

## 9. ADD/CONNECT DEVICE

Connect the IR controller to the power supply, wait until the IR controller in the housing (behind the reset button) flashes blue (approx. 1 min.), if it doesn't do this by itself, press the reset button until the blue LED starts flashing (approx. 5 seconds).

There are 2 variants available to connect this IR controller with the Smart Life app.

#### 8.1 AUTOMATIC SCAN

Open your App Smart Life and press the "+" sign (top right) and activate the "Automatic Scan".

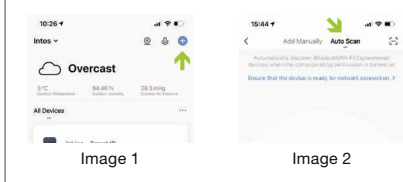

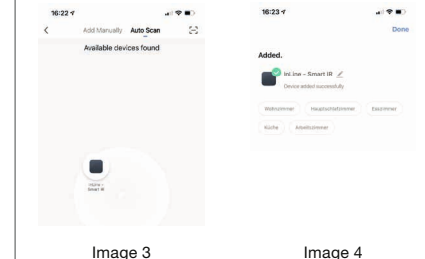

The IR controller is searched for. If the device appears in the app, confirm "Next". If the device is not found, check again whether the blue LED in the housing is still flashing, which means that the controller is in connection mode.

If the LED is not flashing, repeat the reset of the controller as described above.

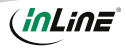

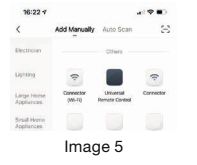

2 MANUAL SEARCH Open your App Smart Life and press the "+" sign (top right) and activate "Add manually". Next. please click on "Universal remote control" from the "Other" section.

Select your router and enter your WiFi password. "Confirm" to allow the device to connect to your network. The app will now connect to the device, wait until the display of your smartphone confirms this.

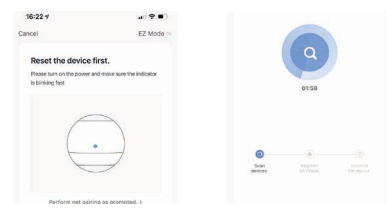

You can assign your connected device directly to a room, but you do not have to. The device then appears in the device overview under "All devices".

In principle, settings/scenarios/automation for several families can be stored in this app. The administrator has the authorization to create families and to access all families.

## **10. DEVICE CONFIGURATION**

Select the device to be set from your connected devices by clicking it in the list.

| 3 °C<br>Outdoor Temperature | 84.46 %<br>Outdoor Humidity | 28.3 inHg<br>Outdoor Air Pressu |
|-----------------------------|-----------------------------|---------------------------------|
| All Devices                 |                             |                                 |
| Int in                      | e - Smart IP                |                                 |
| InLie                       | ne - Smart IR               |                                 |

Now select the type of device that the IR controller should control.

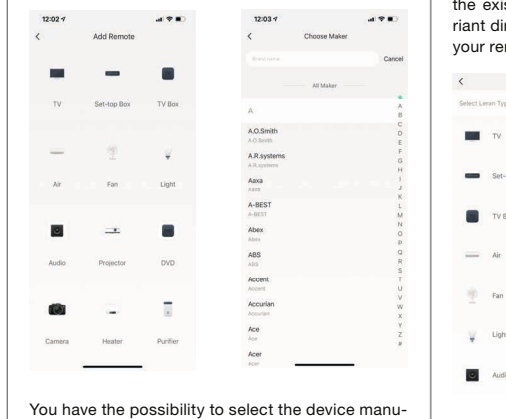

facturer/model directly or you learn the IR controlle manually (in do it yourself = DIY).

Follow the instructions in the App Smart Life. It is possible that not all manufacturers are available in the existing selection list, then select the DIY variant directly to teach individual function buttons of vour remote control.

Light

vice you want to learn.

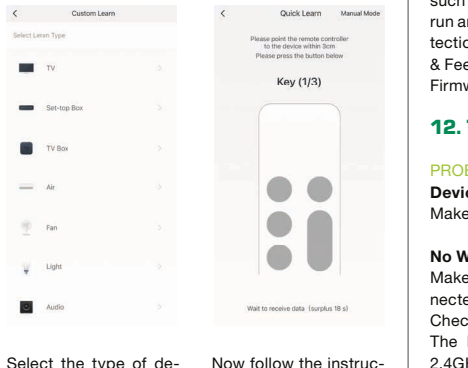

tions in the app.

## 8. DEVICE DATA

## PEN TOP RIGHT (IMAGE 9)

These terms or assignments (Image 10) make i easier for you to create automatisms or scenarios such as Device name / Device Information / Tap-to run and automation / Basic Functions Settings / Detection Alarm Settings / Offl ine Notifi cation / FAQ & Feedback / Share Device / Add to Home Screen Firmware Information / Remove Device.

## **12. TROUBLESHOOTING**

#### PROBLEM: SOLUTION

Device cannot be switched on: Make sure that the power supply is available.

#### No WiFi connection possible:

Make sure that the router and the device to be cor nected are turned on.

Check the available WiFi standard of the device The InLine® SmartHome product supports WiFi 2.4GHz / IEEE802.11b/g/n.

#### Network is found but cannot connect: Make sure that you have entered your WiFi password correctly.

Check that you have selected the correct device from the drop-down list (For the IR-Controller please select "Universal Remote Control" in the list under Others)

## **13. MAINTENANCE AND CLEANING**

Clean the InLine® IR-Remote Control Center with a dry, velvety cloth.

## 14. DISPOSAL

Electrical and electronic devices and batteries must not be disposed of with household waste. The consumer is legally obligated to return electrical and electronic devices as well as batteries at the end of their service life to the public collection points set up for this purpose or to the point of sale.

Dispose of the packaging material sorted according to type.

### **15. SIMPLIFIED EC DECLARATION** OF CONFORMITY

Der Hersteller / Importeur: 35394 Giessen

INTOS ELECTRONIC AG Siemensstrasse 11

# Markeninhaber der Marke: (inLine

hereby declares that the wireless device InLine® SmartHome socket complies with Directive 2014/53/EU. The full part of the EU Declaration of Conformity is available at the following web address:

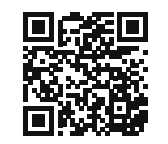

https://www.inline-info.com/en/downloadcenter

## **16. CONTACT**

If you have any questions about the product or if you have any problems, you can contact the manufacturer directly via live.inline-info.com or via email at service@inline-info.de.

## **17. DISCLAIMER**

# Documentation © 2022 INTOS ELECTRONIC AG All rights reserved.

No part of this manual may be reproduced in any form or duplicated or processed using electronic, mechanical or chemical processes without the publisher's written consent. It is possible that this manual may still contain typographical defects or printing errors. However, the information in this manual is reviewed regularly and corrections will be made in the next edition. We accept no liability for technical or typographical errors and their consequences. All trademarks and industrial property rights are acknowledged. Changes in the

sense of technical progress can be made without prior notice. Our products, including packaging, are not toys; they may contain small parts and sharp obiects.

#### Keep away from children, please.

## INTOS ELECTRONIC AG

Siemensstrasse 11, D-35394 Giessen www.inline-info.com

Detailed descriptions of InLine SmartHome can be found at:

www.inline-info.com/smarthom/

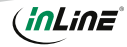